# ารมโรงงานอุตสาหกรรม

## 🏃เชิญตอบแบบสำรวจความพึงพอใจต่อการปรับรูปแบบเว็บใหม่*ห*อา

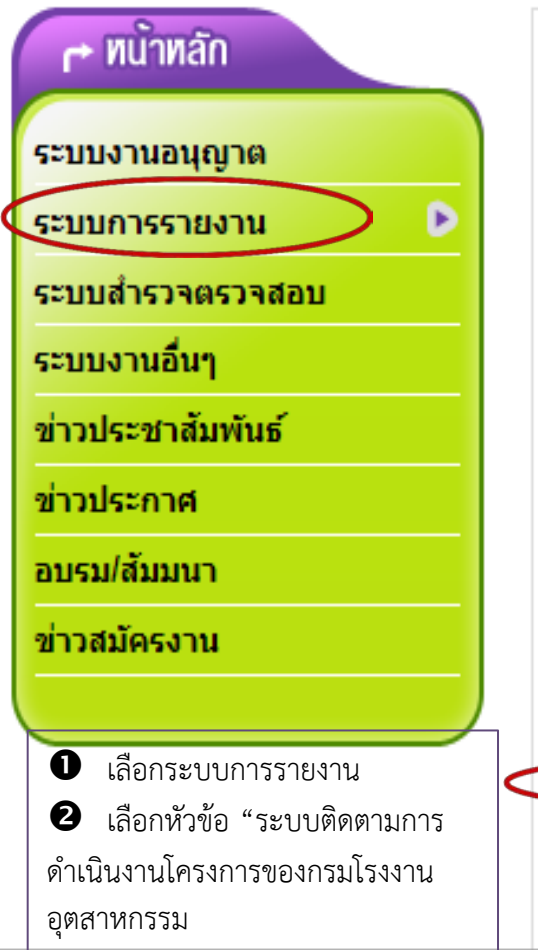

2447100

### ระบบการรายงาน

- ระบบรายงานผลการปฏิบัติงานของ กรอ. ปีงบประมาณ 2559 🕬
- ระบบรายงานผลการปฏิบัติงานของ กรอ. ปีงบประมาณ 2558
- ระบบรายงานการร้องเรียนโรงงาน
- 🚨 ระบบรายงานการประเมินความเสี่ยง
- 🚨 ระบบฐานข้อมูลสารกัมมันตรังสี
- 🗖 ระบบฐานข้อมูลอุบัติเหตุในโรงงานอุตสาหกรรม
  - ระบบรายงานชนิดและปริมาณสารมลพิษที่ระบายออกจากโรงงาน
- 🗖 🦷 ตรวจสอบการรายงานการปลดปล่อยและเคลื่อนย้ายมลพิษ (PRTR) 🕬
- 📮 ระบบติดตามการดำเนินงานโครงการของกรมโรงงานอุตสาหกรรม
  - ระบบสารสนเทศห้องปฏิบัติการเตือนภัย (นำเข้าข้อมูล)
- 🗖 ระบบสารสนเทศห้องปฏิบัติการเตือนภัย (แสดงผล)

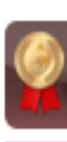

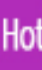

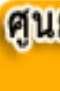

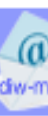

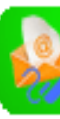

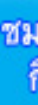

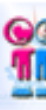

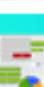

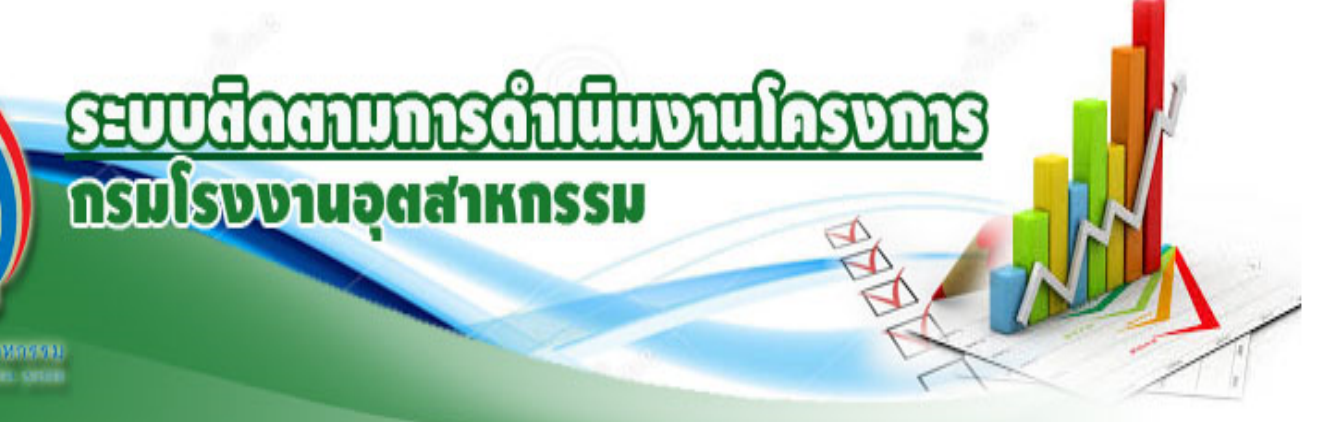

#### งสาวปียรัตน์ วงศ์ทองเหลือ

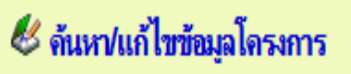

继 สืบค้นข้อมูลโครงการ

继 รายงานสรุปข้อมูลโครงการงบประมาณแยกรายสำนัก

🕙 รายงานสรุปข้อมูลโครงการตามปิงบประมาณ

เลือกหัวข้อ "รายงานสรุปข้อมูล
 โครงการงบประมาณแยกรายสำนัก"

继 รายงานสรุปข้อมูลโครงการเรียงตามสำนัก

继 รายงานสรุปข้อมูลโครงการเงินเหลื่อมปี (2550-2551)

😼 คู่มือการใช้งาน...

กรณีไม่สามารถใช้ระบบได้กรุณาติดต่อ ประนมพร โลกคำลือ โทร 02-202-4128 e-Mail:pranomporn.l@diw.mail.go.th

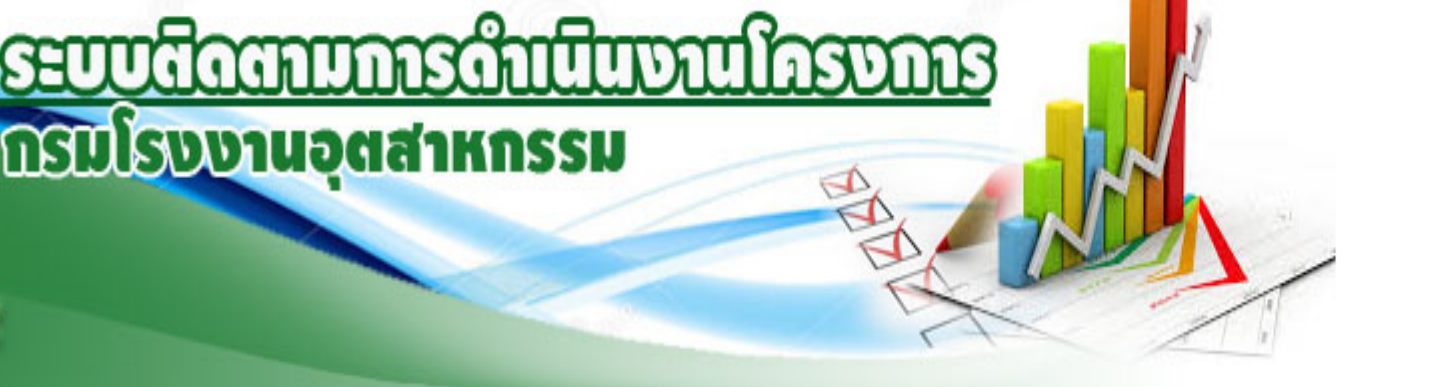

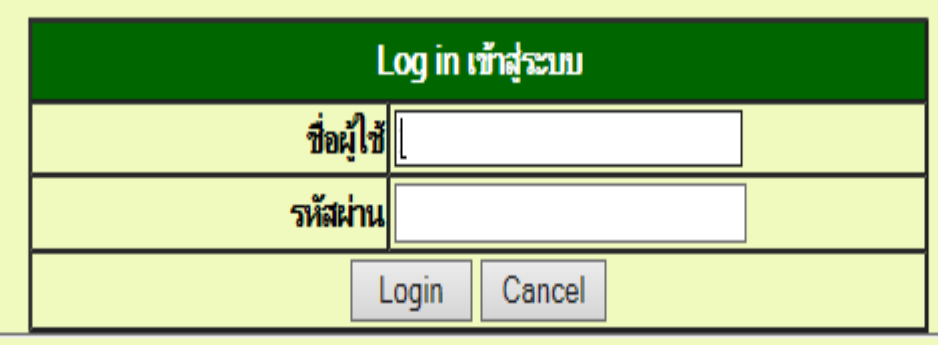

กรณีไม่สามารถใช้ระบบได้กรุณาติดต่อ ประนมพร โลกกำลือ โทร 02-202-4128 e-Mail:pranomporn.l@diw.mail.go.th

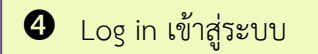

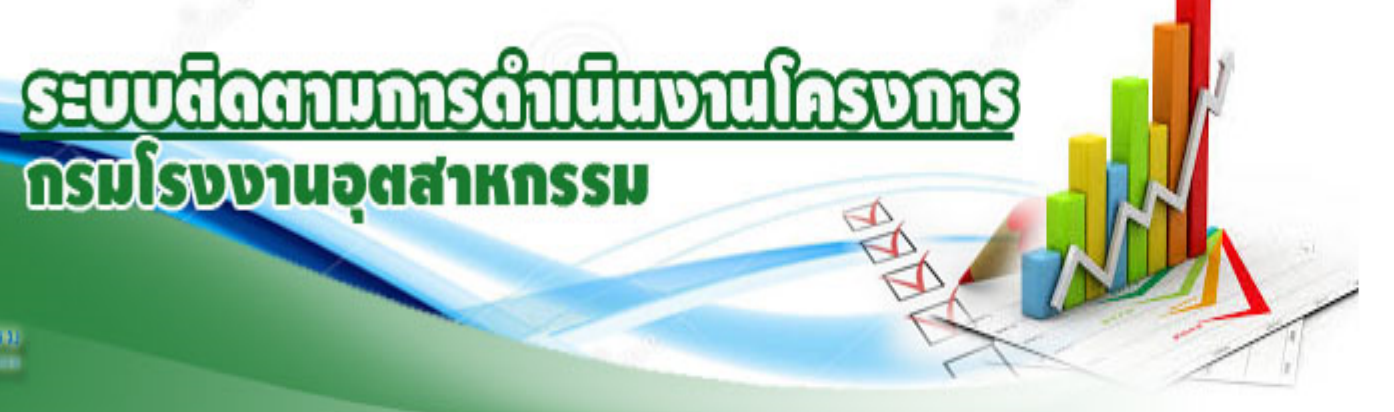

#### ปียรัตน์ วงศ์ทองเหลือ

# รายงานสรุปข้อมูลโครงการแยกรายสำนัก

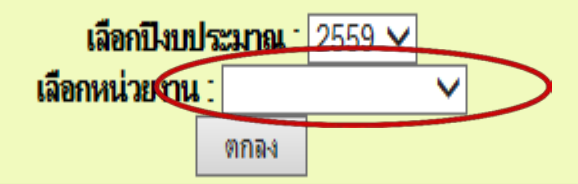

กรณีไม่สามารถใช้ระบบได้กรุณาติดต่อ ประนมพร โลกคำลือ โทร 02-202-4128 e-Mail:pranomporn.l@diw.mail.go.th

๑ เลือกชื่อหน่วยงานที่รับผิดชอบโครงการ

Iaanıdaeudovudseuna กรณีที่ต้องการรายงานผลการดำเนินงาน ปี ๒๕๕๘

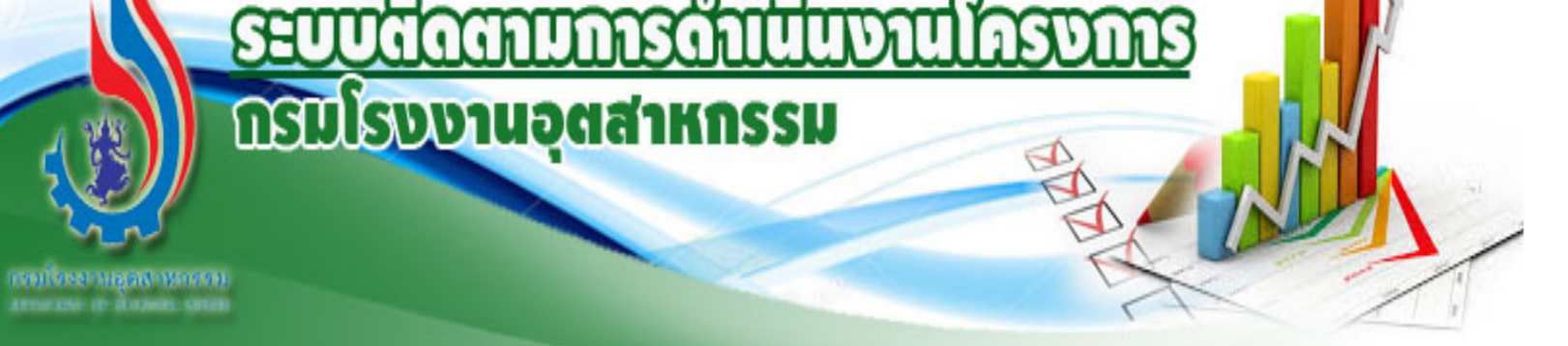

## ใช้ระบบโดย : นางสาวปียรัตน์ วงศ์ทองเหลือ

🛛 เลือกชื่อโครงการที่ต้องการรายงานความก้าวหน้า

# โครงการงบประมาณปี 2559

| มีทั้งสิ้น |                                                                                                    |              | เ 3 รายการ แสดงหน้าที่ 1 จากทั้งสิ้น 1 หน้า ดังต่อไปนี <u>้</u> |                    |                    |                             |
|------------|----------------------------------------------------------------------------------------------------|--------------|-----------------------------------------------------------------|--------------------|--------------------|-----------------------------|
| ลำดับ      | ชื่อโครงการ                                                                                                    | หน่วย<br>งาน | สัญญาเลขที่                                                     | วงเงินงบ<br>ประมาณ | วงเงินตาม<br>สัญญา | งวด 1                       |
| ◄          | ป <u>รับปรุงกฎหมาย: การรระบายมลพิษอากาศ</u><br>ที่ปรึกษา :ศุนย์ความเป็นเลิศด้านการจัดการสารและของเสียอันตราย จุฬาลงกรณ์มหาวิทยาลัย<br>ประธานฯตรวจรับ :นายเดชา พิมพิสุทธิ์<br>เลขาฯตรวจรับ :นายปริญญา มณิวงศ์                                           | สนส.         | 11/2559 ลว.30 ตค.58                                             | 3,000,000          | 2,800,000          | 420,000<br>15 พ.ย.<br>58-   |
| 2          | จัดทำคู่มือแนวปฏิบัติตามกฎหมายควบคุมการปนเปื้อนใต้ดินภายในบริเวณดรงงารสำหรับ<br>อุตสาหกรรมที่มิศักยภาพในการก่อให้เกิดการปนเปื้อน<br>ที่ปรึกษา :มหาวิทยาลัยเกษตรศาสตร์<br>ประธานฯตรวจรับ :นางนพลักษณ์ ศุภธนสินเขษม<br>เลขาฯตรวจรับ :นายปริญญ์ ม่วงสังข์ | สนส.         | 5/2559 ลว.27 ตค.58                                              | 8,000,000          | 7,760,000          | 1,164,000<br>27 ธ.ค.<br>58- |
| 3          | ปรับปรุงประสิทธิภาพโดยการนำวิศวกรรมคุณค่า (Value Engineering,VE) ไปประยุกต์ไข้<br>ในโรงงานอุตสาหกรรมขนาดกลางและขนาดย่อม<br>ที่ปรึกษา :บริษัท บลุริบบอน คอนชัลแทนท์ จำกัด<br>ประธานฯตรวจรับ :นางอรอนงค์ ทรงกิตติ                                        | สนส.         | 4/2559 ลว.27 ตค.58                                              | 6,000,000          | 5,700,000          | 855,000<br>10 พ.ย.<br>58-   |

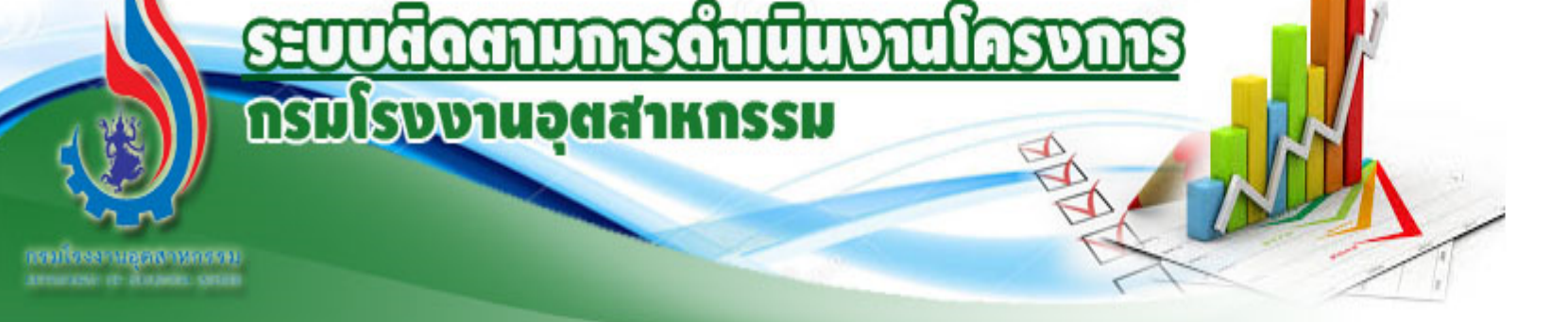

## ใช้ระบบโดย : นางสาวปิยรัตน์ วงศ์ทองเหลือ

|                                                | เลขที่อ้างอิง : <mark>29 / 2558</mark>                                     |
|------------------------------------------------|----------------------------------------------------------------------------|
|                                                | <b>ประเภทโครงการ</b> : ◉ ปกติ ◯ เงินเหลือมปีงบประมาณ                       |
|                                                | <b>งบ</b> ∶⊖งบลงทุน ๏ิงบรายจ่ายอื่น ⊖งบดำเนินงาน                           |
|                                                | ครุภัณฑ์ : 🗌 ครภัณฑ์                                                       |
|                                                | <b>สัญญาเลขที่</b> : 45/2558 ลว.6 กพ.58                                    |
|                                                | <b>ชื่อโครงการ</b> : โครงการเผยแพร่ความรู้การพัฒนาเมืองอุตสาหกรรมเชิงนิเวศ |
|                                                | หน่วยงานผู้รับผิดชอบ : สวส.                                                |
|                                                | <b>ที่ปรึกษา</b> : บจก.กอดี้ อาร์ต                                         |
|                                                | โทรศัพท์ที่ปรึกษา :                                                        |
|                                                | <u>ประธานฯ ตรวจรับ :</u> ผอ.สวส.                                           |
| <ul> <li>เลือกเข้าสู่ระบบการรายงานๆ</li> </ul> | <b>เฉขาฯ ตรวจรับ</b> : นายวรสันต์ เหล่าชัย                                 |
| โดยเลือกหัวข้อ "รายงานผลการดำเนินงาน"          | โทรศัพท์ :                                                                 |
|                                                | <b>วันเริ่มโครงการ</b> : 7/2/2558 <b>ถึงวันที</b> ่ : 6/11/2558            |
|                                                | งบเงินงบประมาณ :3,980,300.00                                               |
|                                                | <b>วงเงินตามสัญญา</b> : 3,950,000.00                                       |
|                                                | เป้าหมาย :                                                                 |
|                                                | ผลผลิต :                                                                   |
|                                                | ผลลิพธิ :                                                                  |
|                                                | <b>หมายเหตุ</b> 1เปิกเงินล่วงหน้า และ งวด 1-2 แล้ว                         |
|                                                | การดาแนงาน : รายงานผลการดำเนินงาน                                          |

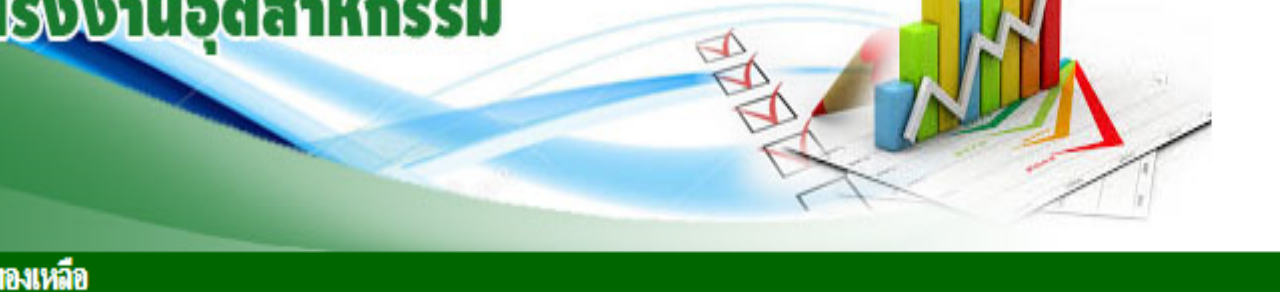

## รายละเอียดการดำเนินงาน

เลขที่อ้างอิง : 4 / 2559 ชื่อโครงการ : ปรับปรุงกฎหมาย: การรระบายมลพิษอากาศ

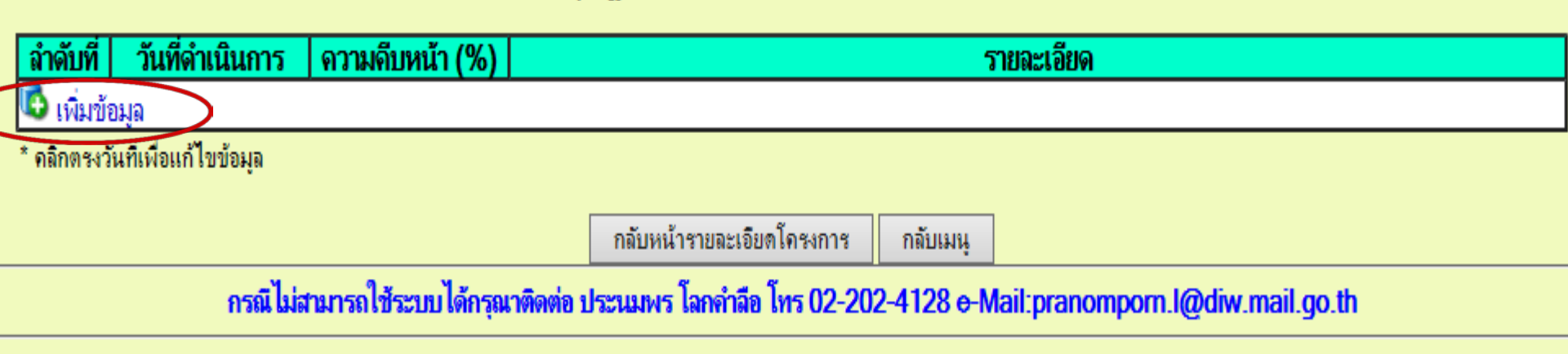

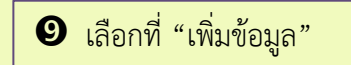

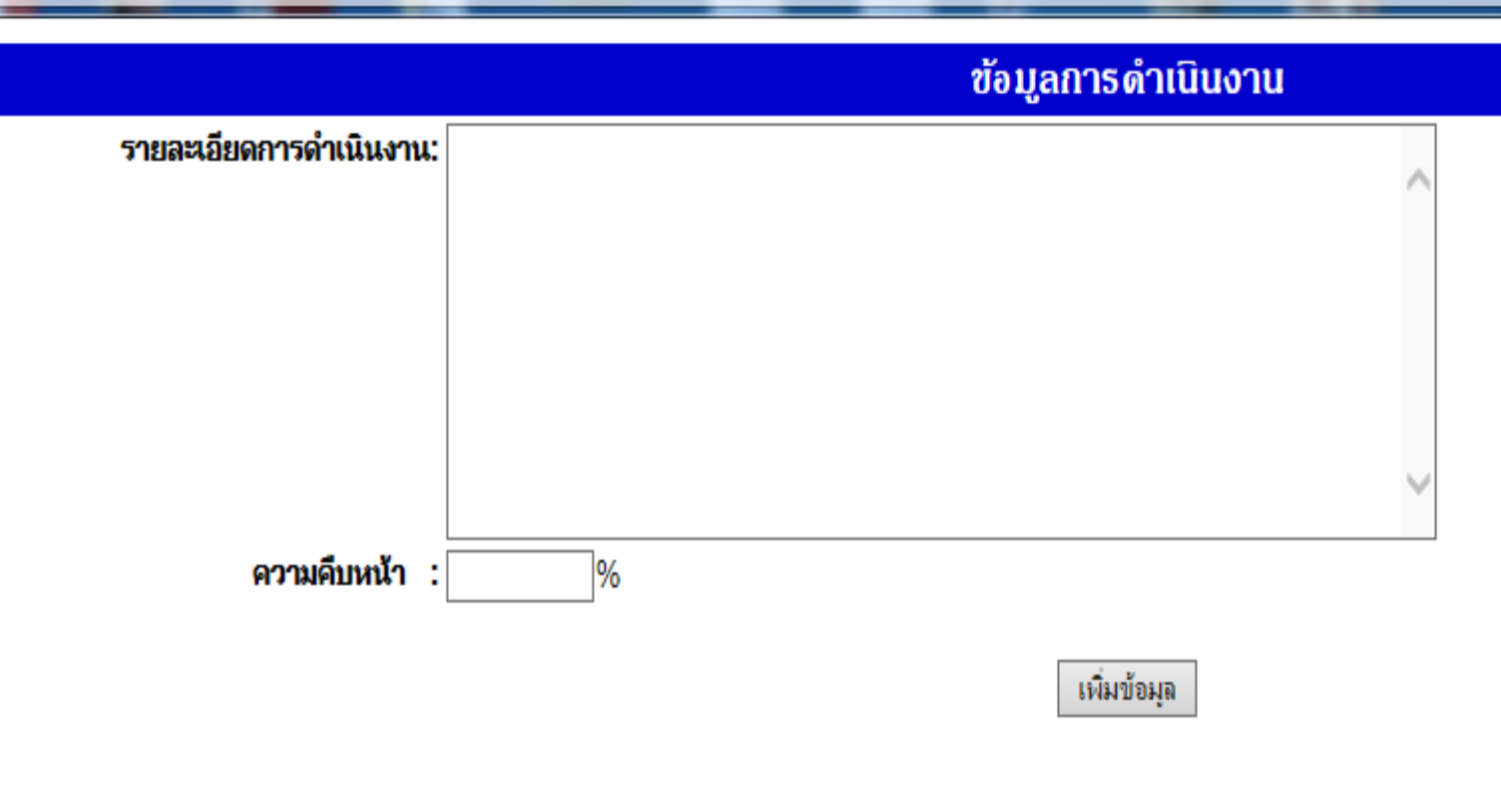

00 ลงรายละเอียดผลการดำเนินงานโครงการต่างๆ

**1** รายงานผลการปฏิบัติงานเปรียบเทียบกับแผน (เทียบเป็นเปอร์เซ็นต์ ถ้ามี)